## ПОЛУЧЕНИЕ ГОСУДАРСТВЕННОЙ УСЛУГИ «ВЫДАЧА УДОСТОВЕРЕНИЯ МНОГОДЕТНОЙ СЕМЬИ» ЧЕРЕЗ ЕДИНЫЙ ПОРТАЛ ГОСУДАРСТВЕННЫХ УСЛУГ

## Инструкция пользователя

## 1. ВВЕДЕНИЕ

Услуга «Выдача удостоверения многодетной семье» (далее - услуга) предоставляется в электронном виде через Единый портал государственных услуг.

Для получения государственной услуги в электронном виде необходимо:

- 1. Заполнить заявление на Едином портале государственных услуг.
- 2. Отправить заявление. Заявление в электронном виде поступит в Департамент социальной защиты населения Вологодской области.
- 3. Уточнить текущее состояние заявления можно в разделе «Мои заявки».

## 2. ПОРЯДОК ПОЛУЧЕНИЯ УСЛУГИ В ЭЛЕКТРОННОМ ВИДЕ.

- Для получения услуги необходимо зайти на Единый портал государственных услуг по адресу https://www.gosuslugi.ru/.

- Для оформления заявления на получение услуги необходимо авторизоваться, введя свой «логин» и «пароль» (если Вы уже зарегистрированы в системе).

Если Вы не не зарегистрированы в системе, то Вам необходимо пройти регистрацию и получить код (выбранным Вам способом) для входа в систему.

- Далее необходимо выбрать Ваше местоположение, например Вологда, Вологодский район и т.п. (рис. 1)

| 従 ~ Для граждан 🗸                           |                 |        |        |                                                                  |   | 🕈 Вологда 🗮 RUS 🗸 |
|---------------------------------------------|-----------------|--------|--------|------------------------------------------------------------------|---|-------------------|
| госуслуги                                   |                 | Услуги | Оплата | Поддержка                                                        | Q | 🕶 Личный кабинет  |
| Введите название услуг                      | и или ведомства |        |        | Q                                                                |   | Вход в Госуслуги  |
| Рекомендуем для жителей Вологодской области |                 |        |        | Войдите или зарегистрируйтесь,<br>чтобы получить полный доступ к |   |                   |

## Рисунок 1. Выбор местоположения.

- Затем в поисковой строке ввести «Департамент социальной защиты населения Вологодской области» (рис. 2)

| Услуги | Оплата         | Поддержка     | Q                              | <ul> <li>Личный кабинет</li> </ul>          |
|--------|----------------|---------------|--------------------------------|---------------------------------------------|
|        |                |               |                                |                                             |
|        |                |               |                                | Расширенный поиск                           |
|        |                |               |                                | Q                                           |
|        | <i>(</i> слуги | /слуги Оплата | <i>/слуги Оплата Поддержка</i> | <i><sup>г</sup>слуги</i> Оплата Поддержка Q |

Результаты поиска для местоположения Вологда

## Рисунок 2. Поиск услуг Департамента социальной защиты населения области

- В списке государственных услуг, оказываемых Департаментом социальной защиты населения Вологодской области, необходимо выбрать услугу «Выдача удостоверения многодетной семье», далее выбираете Варианты услуги, предоставляемой в электронном виде, а именно «Получение удостоверения многодетной семьи одним из родителей, находящимся в браке» (рис. 3). Другие варианты можно будет выбрать на шаге 1.

| Выдача удостоверения многодетной семьи                                              | 1                                                              |
|-------------------------------------------------------------------------------------|----------------------------------------------------------------|
| < Вернуться                                                                         |                                                                |
|                                                                                     |                                                                |
| Показаны услуги Для граждан 🗸                                                       | Услугу предоставляет                                           |
| Электронные услуги                                                                  | Департамент социальной защиты<br>населения Вологодской области |
| О Получение удостоверения многодетной семьи одним из родителей, находящихся в браке |                                                                |
| Неэлектронные услуги                                                                | На этой странице                                               |
| Получение дубликата удостоверения многодетной семьей                                | Электронные услуги                                             |
|                                                                                     | Неэлектронные услуги                                           |
| Получение удостоверения многодетной семьи одним из родителей, находящихся в разводе |                                                                |
| Рисунок 3.                                                                          |                                                                |
|                                                                                     |                                                                |

нажать кнопку

Для удобства заполнения форма разделена на определенную последовательность шагов. Для перемещения между шагами используйте кнопки навигации между шагами в нижней

части страницы заявления < Назад и > Далее

Обязательные для заполнения поля отмечены знаком «\*», если хотя бы одно из них не заполнено, возможность перехода на следующий шаг отсутствует. Часть полей заполняется автоматически, согласно сведениям, которые были указаны при регистрации на портале, либо на предыдущих шагах.

Шаг 1: осуществляется выбор подуслуги «Получение удостоверения многодетной семьи одним из родителей, находящимся в браке» (рис. 4)

| 1. Шаг 1 2. Шаг 2 3. Шаг 3 |  |
|----------------------------|--|
|----------------------------|--|

## Получение удостоверения многодетной семьи одним из родителей, находящихся в браке

Черновик заявления сохранен 22.04.2015 15:30

#### ВЫБОР ПОДУСЛУГИ/КАТЕГОРИИ

Наименование подуслуги/категории:

Получение удостоверения многодетной семьи одним из родителей, находящихс 🕅

### Рисунок 4.

Шаг 2: необходимо выбрать Филиал по г. Вологда казенного учреждения Вологодской области «Центр социальных выплат».

Шаг 3: заполняется информация о заявителе. Часть полей заполняется автоматически согласно сведениям, которые были указаны при регистрации на портале. Так как данная услуга предоставляется жителям Вологодской области то при выборе иного места жительства/пребывания система дает соответствующее сообщение и переход на следующий шаг невозможен (рис. 5)

#### АДРЕС МЕСТА ЖИТЕЛЬСТВА (ПОСТОЯННОЙ РЕГИСТРАЦИИ)

| * Субъект РФ:           | Москва г                                                       |       |
|-------------------------|----------------------------------------------------------------|-------|
| * Район субъекта РФ:    |                                                                | )     |
| Город/Населенный пункт: | Москва г<br>Услуга предоставляется жителям Вологодской области | <br>× |

Рисунок 5. Сведения о заявителе.

Примечание: если Вы подаете заявку от имени заявителя как его представитель (доверенное лицо), то Вам необходимо поставить отметку в соответствующем поле (рис. 6)

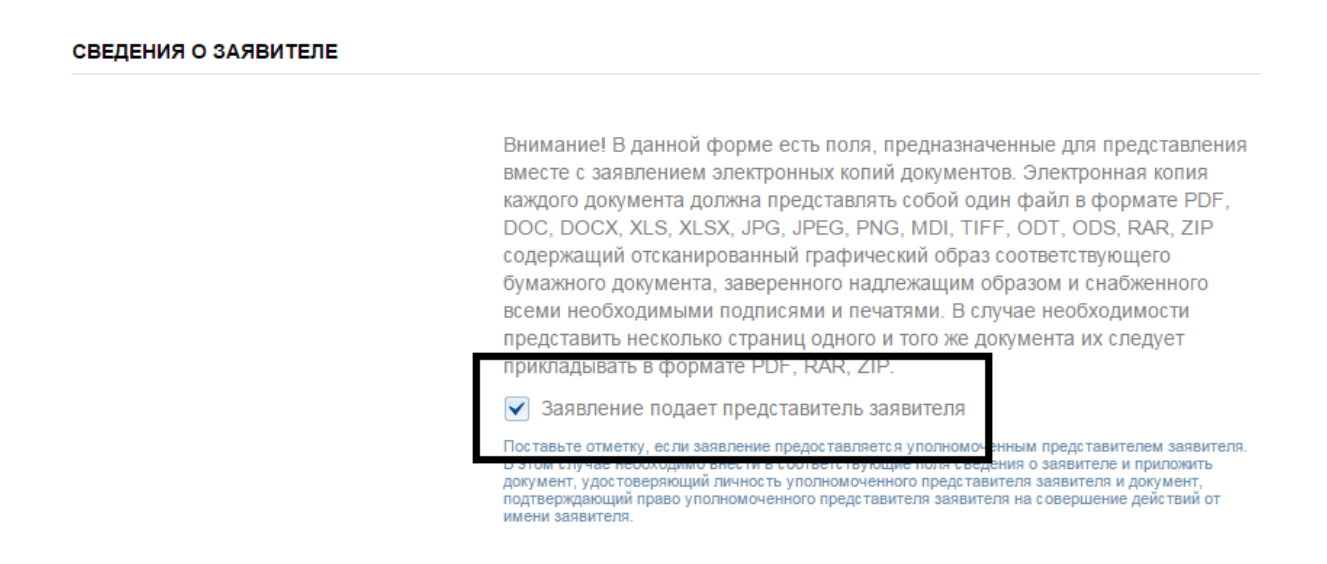

Рисунок 6. Заявление подает представитель заявителя.

В этом случае необходимо внести в соответствующие поля сведения о самом заявителе (лице, от имени которого вы подаете заявку).

Шаг 4: заполняется информация о представителе заявителя (доверенном лице), только в том случае если заявку на получение услуги подает доверенное лицо, действующее от имени заявителя.

Шаг 5: заполнить сведения о членах семьи заявителя и иных лицах, необходимых для оказания, так как состав семьи заявителя больше 2-хчеловек, то поля для заполнения

Добавить

сведений о них открываются после нажатия кнопки

Шаг 6: заполняется автоматически и представляет собой обобщение сведений, указанных на шагах 3 и 5 (сведения о заявителе и детях); создан в целях формирования помощи заявителю в проверке введенных им данных (рис.7)

СВЕДЕНИЯ О СЕМЬЕ ЗАЯВИТЕЛЯ

| Фамилия Имя Отчество | Дата рождения | Родственная связь |
|----------------------|---------------|-------------------|
|                      |               |                   |
|                      |               | Дочь              |
|                      |               | Дочь              |
|                      |               |                   |

### Рисунок 7.

Шаг 11: На данном шаге Заявитель обязуется своевременно извещать Филиал по г. Вологда казенного учреждения Вологодской области «Центр социальных выплат» об обстоятельствах, влияющих на получение данной услуги.

Шаг 12: на данном шаге необходимо заполнить реквизиты документов, по желанию можно представить электронные копии необходимых документов. Документы представляются в виде файлов в формате PDF,DOC,DOCX,RTF,XLS,XLSX илиJPG, содержащих отсканированный графический образ соответствующего бумажного документа, заверенного надлежащим образом и снабженного всеми необходимыми подписями. (рис. 8)

**Внимание!** Обязательные для заполнения поля отмечены знаком «\*», если хотя бы одно из них не заполнено, возможность перехода на следующий шаг отсутствует.

## Получение удостоверения многодетной семьи одним из родителей, находящихся в браке Черновик заявления сохранен 22.04.2015 16:57

|                                 | • Фотография<br>Для данного документа поля "Номер" и "Организация, выдавшая документ" не заполняются. Поле<br>"Дата выдачи" проставляется текущей датой. |
|---------------------------------|----------------------------------------------------------------------------------------------------|
| *Владелец:                      | [Выбрать]                                                                                                    |
| Номер:                          |                                                                                                    |
| *Дата выдачи:                   | 22.04.2015                                                                                                    |
| Организация, выдавшая документ: |                                                                                                    |
| Документ:                       | Загрузить                                                                                                    |

## Рисунок 8.

Шаг 13: на данном шаге присваивается номер об успешном отправлении заявки на получении услуги.

# Получение удостоверения многодетной семьи одним из родителей, находящихся в браке

Номер заявления 87942511. Заявка на получение услуги успешно отправлена.

НЕОБХОДИМЫЕ ДОКУМЕНТЫ

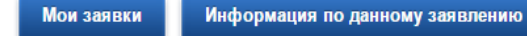